学生各位

To all students

経済学研究科等事務部 Graduate School of Economics Administration Office

安否確認サービスの利用について Operation of Safety confirmation system

東京大学では、一部の部局を除き、安否確認サービスを導入しております。本サービスは、 大規模地震等の災害が発生した際に、安否確認メールを送信し、大学構成員の安否状況を迅 速に確認するものとなります。

つきましては、本サービスの利用にあたり必要な設定等のご対応をお願いいたします。

The University of Tokyo, except for some departments, has introduced a safety confirmation service. This service sends a confirmation email when a large-scale earthquake or other disaster occurs, and promptly checks the safety status of university members.

You are requested to, please make the necessary settings for using this service.

1. 安否確認サービスの概要

居住地または所属部局が所在する都道府県で、震度5弱以上の地震が発生した際に、安否 確認メールを自動送信いたします。また、その他の災害時にもメールが送信されることがご ざいますので、メールが届いた際は速やかにご回答ください。

1. Overview of safety confirmation service

When an earthquake with a seismic intensity of less than 5 occurs in your place of residence or in the prefecture where your department is located, a safety confirmation email will be sent automatically. Emails may also be sent during other disasters. Please respond to such emails as soon as you receive them.

2. 学務システム(UTAS)への情報登録について 別添「安否確認サービス」を参照し、必要情報を登録・更新してください。

2. Registration of information to the academic affairs system UTAS

Please register and update the necessary information with reference to the attached "Safety Confirmation ".

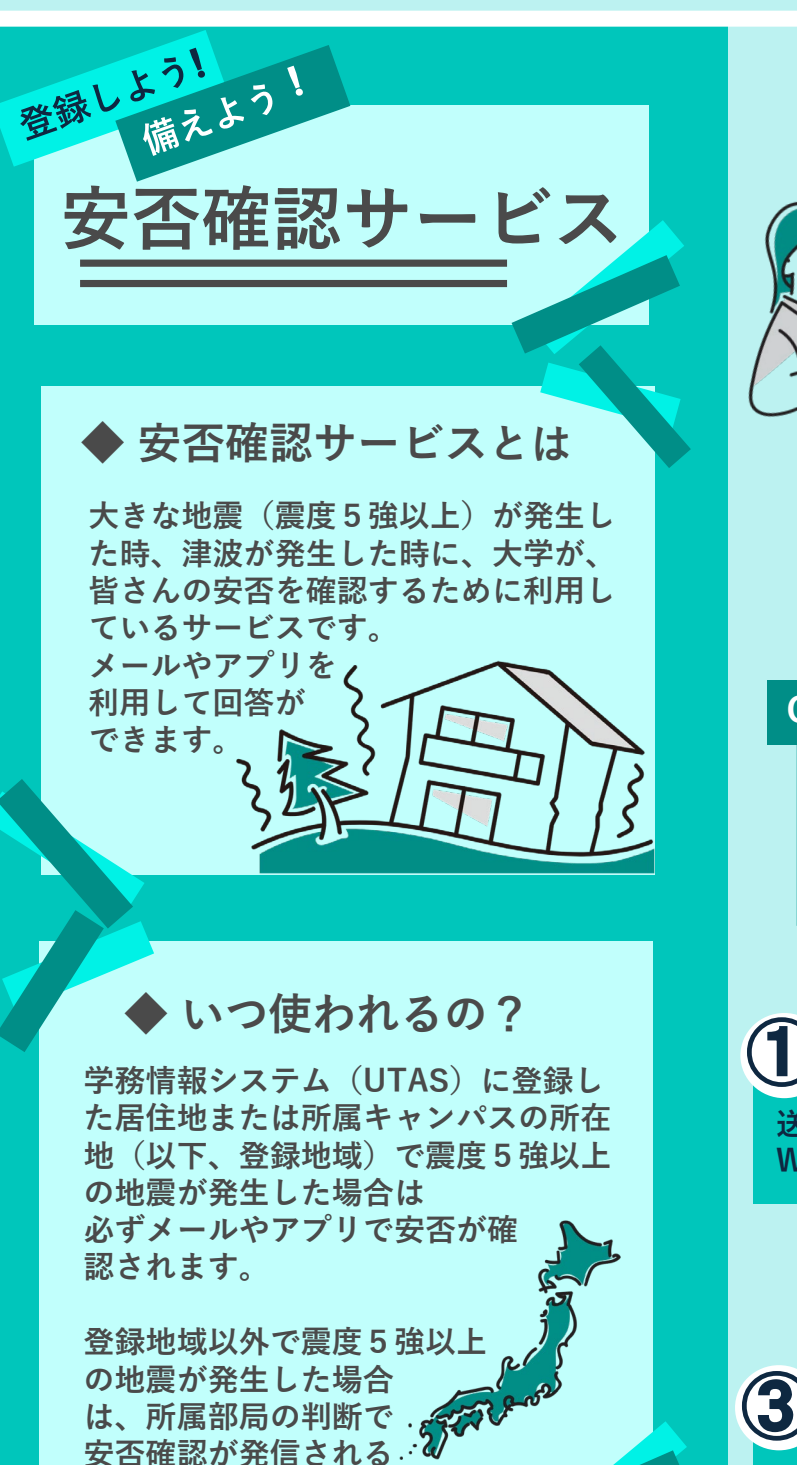

場合があります。

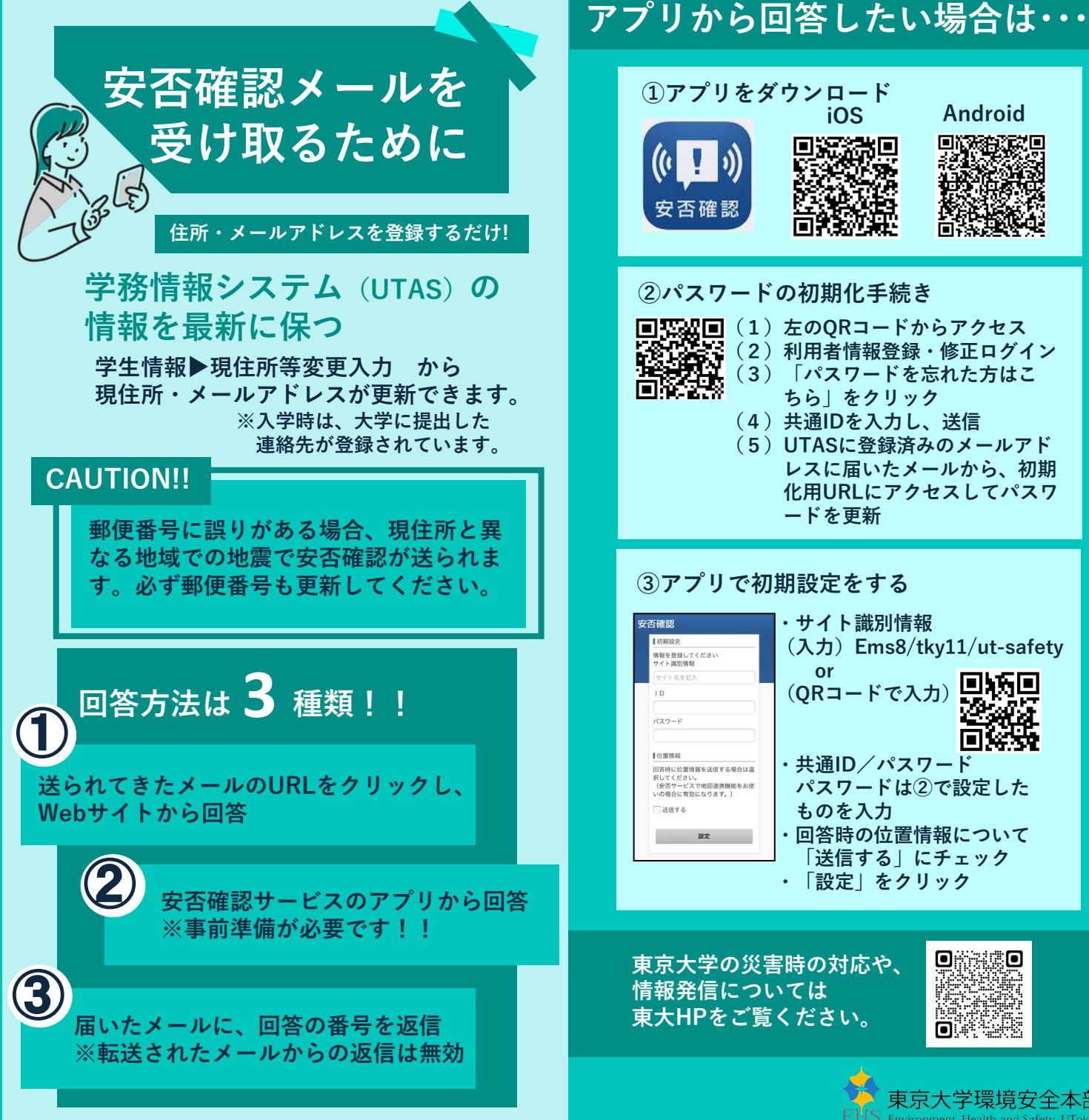

Android